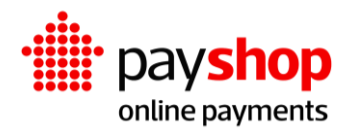

# Manual de Instalação Plugin Prestashop

## Índice

| 01_ Definição do ambiente antes da instalação                              | 3  |
|----------------------------------------------------------------------------|----|
| 02_ Passo a passo da instalação                                            | 5  |
| 03_ Problemas comuns na instalação                                         | 9  |
| 03.1_ Credenciais de acesso ao Payshop não foram configuradas              | 9  |
| 03.2_ Credenciais de acesso ao Payshop incorretas                          | 10 |
| 03.3_ O Prestashop não possui um servidor de envio de email<br>configurado | 11 |
| 03.4_ Moeda padrão diferente de Euro                                       | 12 |
| 03.5_ Moeda da encomenda diferente de Euro (EUR)                           | 13 |
| 03.6_ Os meios de pagamento não são exibidos no checkout                   | 13 |
| 03.7_ Erro Invalid parameters ao tentar finalizar a encomenda              | 18 |

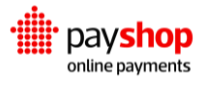

## 01\_ Definição do ambiente antes da instalação

#### Requisitos de instalação:

- Prestashop 1.7.6 ou superior;
- >= PHP 7.1 <= 7.4;
- Extensão CURL;
- Certificado SSL e conexão via protocolo HTTPS;
- Servidor de envio de email configurado no Prestashop.

#### Definição do acesso via SSL

Após a instalação da loja no alojamento com SSL corretamente configurado é necessário definir que a loja será acedida somente via SSL. Aceda ao menu Parâmetros da loja > Geral e em seguida configure as 2 opções conforme abaixo:

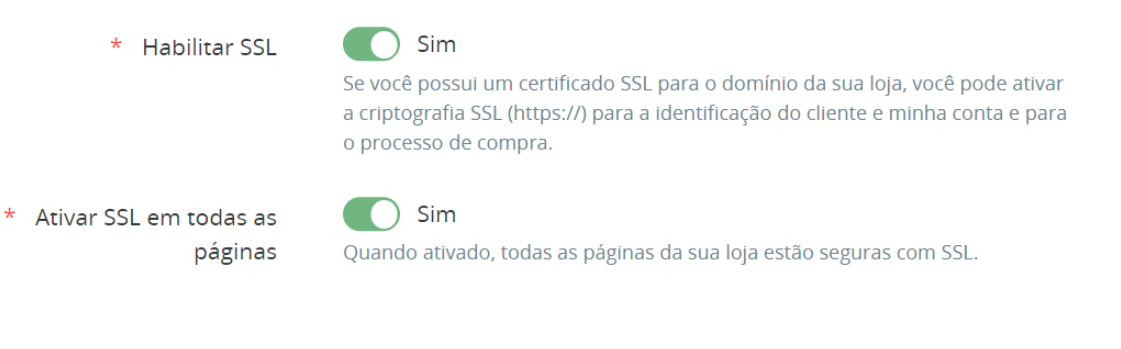

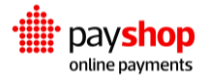

#### Configuração do servidor de email

Antes de instalar o plugin é necessário ter a certeza que o envio de email está configurado corretamente na sua loja. Para o efeito, deve aceder ao menu Parâmetros Avançados > Email e enviar um email de teste:

| 🌣 Teste sua configuração de e-mail  |                             |
|-------------------------------------|-----------------------------|
| * Enviar um e-mail de teste<br>para | email@exemplo.pt            |
|                                     | 😭 Enviar um e-mail de teste |

Caso apresente qualquer erro ao enviar o email, será necessário rever as definições e corrigir o servidor de envio de email. Caso não tenha um servidor de email pode marcar a opção nunca enviar email (pode ser útil para testes):

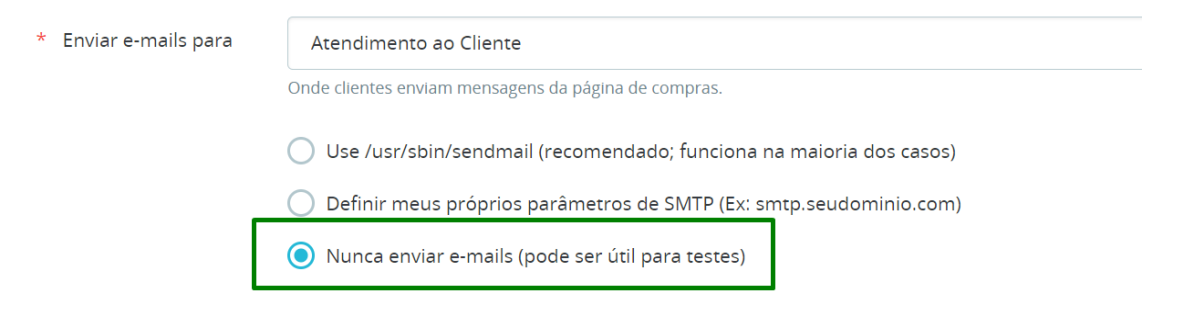

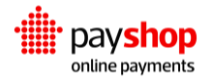

## 02\_ Passo a passo da instalação

A instalação é feita através do painel administrativo do Prestashop. Depois de efetuar login no painel administrativo, aceda a Módulos > Module Manager. Em seguida clique em Enviar um módulo:

| 😨 PrestaShop 1.7     | 8.7 Acesso Rápido 🗸 | Q Pesquisar (     | por ex.: referência do produ   |                      |                                                               | 2                           |                  |
|----------------------|---------------------|-------------------|--------------------------------|----------------------|---------------------------------------------------------------|-----------------------------|------------------|
| «                    | Module Manager > I  | Módulos           |                                |                      |                                                               | Ì.                          |                  |
| Painel de controlo   | Modu <u>l</u> e m   | nanager           |                                |                      |                                                               |                             | Enviar um módulo |
|                      | Módulos Ale         | erts Update:      | <mark>©</mark><br>s            |                      |                                                               |                             | Enviar um módulo |
| VENDER               |                     |                   |                                |                      |                                                               |                             |                  |
| ᅌ Encomendas         |                     |                   | raño do módulo Payshon Onl     | ine Daymonts (1.1.(  | )). Dodo docestrogat a última vorsão dispor                   | aivel aquit Deccarre        | Mar              |
| 🖬 Catálogo           | esta diponi         | ivel uma nova ver | sao do modulo Payshop Ohi      | ine Payments (1.1.0  | ). Pode descarregar a ultima versão dispor                    | liver aqui: <u>Descarre</u> | : <u>gar</u>     |
| Clientes             |                     |                   |                                |                      |                                                               | 0                           |                  |
| 📃 Apoio ao Cliente   |                     |                   |                                |                      |                                                               |                             |                  |
| II. Estatísticas     |                     | Categoria         |                                |                      | Estado                                                        |                             | Ações em massa   |
|                      |                     | All categories    |                                | ~                    | Mostrar todos os módulos                                      | ~                           | Desinstalar      |
| MELHORAR             |                     | All categories    |                                |                      |                                                               | •                           | Destristation    |
| 🗯 Módulos 🧳          |                     |                   |                                |                      |                                                               |                             |                  |
| Module Manager       |                     | Administra        | cão                            |                      |                                                               |                             |                  |
| Module Catalog       |                     |                   | 300                            |                      |                                                               |                             |                  |
| 📮 Design             |                     | 8                 | Apresentação de tabe           | la HTML simple       | s                                                             |                             |                  |
| Contraction Enviro   |                     |                   | v2.0.2 - por PrestaShop        | Just allow statistic | s to be displayed (and therefore analyzed)                    | on your back office         | Obter            |
| Pagamento            |                     |                   |                                |                      |                                                               |                             |                  |
|                      |                     | - <b>*</b>        | Atualizações e sugest          | ões                  |                                                               |                             |                  |
| <b>Marketing</b>     |                     | Presta            | v2.1.0 - por <b>PrestaShop</b> | office Obter ma      | idule, connect to your Addons account fron<br>iis informações | h the dashboard of          | your back-       |
|                      |                     |                   |                                |                      |                                                               |                             |                  |
| CONFIGURAR           |                     |                   | Avaliação do catálogo          | Enrich your stats    | give your catalog a quick evaluation to bett                  | ter analyze your act        | ivity Obter      |
| 🔅 Parâmetros da Loja |                     |                   | Los por reaction p             | mais informações     | Bue Joan caranep a daler contraction to per                   | ier energee your det        |                  |
| Parâmetros Avançados |                     |                   | Bem-vindo(a)                   |                      |                                                               |                             |                  |

Selecione o ficheiro .zip para efetuar o upload:

| nviar um módulo                                                                                                    |     |
|----------------------------------------------------------------------------------------------------|-----|
| G                                                                                                    |     |
| Arraste o arquivo do seu módulo para aqui ou selecione um ficheiro                                                          |     |
| Carregue um ficheiro de cada vez, formato .zip ou tarball (.tar, .tar.gz ou .tgz). O seu módulo será instalado k<br>depois. | )go |
|                                                                                                    |     |
|                                                                                                    |     |
|                                                                                                    |     |
|                                                                                                    |     |

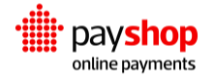

Após a instalação, o módulo será listado, conforme abaixo:

| Pagame          | nto          |                                      |                |
|-----------------|--------------|--------------------------------------|----------------|
|                 | Payshop On   | line Payments                        |                |
| payshop         | v1.0.1 - por | Configure o seu módulo de pagamentos | Configurar 🗸 🗌 |
| online payments | payshop      |                                      |                |

Clique no botão configurar para aceder à página de definições do módulo.

A página de configuração possui 2 secções. Na primeira deve indicar os dados obtidos no dashboard da Payshop:

| 🗱 Credenciais                                    |                                                  |         |
|--------------------------------------------------|--------------------------------------------------|---------|
|                                                  |                                                  |         |
| Preencha as suas credencias e escolha            | o modo                                           |         |
| Modo de testes                                   |                                                  |         |
| O ambiente de testes é ativado por pré-definição | para que possa testar antes de começar a vender. |         |
| Modo de produção                                 |                                                  |         |
| Quando verificar que tudo está conforme espera   | do, ative o modo de produção e comece a vender.  |         |
| Produção                                         | Não Não                                          |         |
|                                                  | Selecione "SIM" quando estiver preparado para    |         |
|                                                  | ambiente de Testes, ambiente de testes.          |         |
|                                                  |                                                  |         |
| Carregar credenciais                             | Obter as minhas credenciais                      |         |
|                                                  |                                                  |         |
| * ID de conta                                    |                                                  |         |
|                                                  |                                                  |         |
| Credenciais de produção                          |                                                  |         |
| Com estas chaves pode receber pagamentos rea     | is dos seus clientes.                            |         |
| * Chave pública                                  |                                                  |         |
|                                                  |                                                  |         |
| * Token de acesso                                |                                                  |         |
|                                                  |                                                  |         |
| Cradanciais da tasta                             |                                                  |         |
| Com estas chaves node testar à ventade           |                                                  |         |
| com estas chaves pode testar a vontade           |                                                  |         |
| * Chave pública                                  |                                                  |         |
|                                                  |                                                  |         |
| * Token de acesso                                |                                                  |         |
|                                                  |                                                  |         |
|                                                  |                                                  |         |
|                                                  |                                                  | Guardar |
|                                                  |                                                  |         |

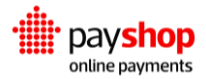

Já na segunda secção, deve selecionar quais os meios de pagamento que deseja disponibilizar na loja:

| Cartão                          | de crédito                                                      |  |
|---------------------------------|-----------------------------------------------------------------|--|
|                                 | Desativar                                                       |  |
| Ative para                      | a que o método de pagamento esteja disponível                   |  |
| Referên                         | icia MB                                                         |  |
|                                 | Desativar                                                       |  |
| Ative pare                      | a que o método de pagamento esteja disponível                   |  |
| * Prazo                         | Referência MB                                                   |  |
| 2                               |                                                                 |  |
| Número d                        | de dias até expirar a referência MB                             |  |
| Ative pare                      | Desativar<br>a que o método de pagamento esteja disponível      |  |
| * Prazo                         | Referência Payshop                                              |  |
| 2                               |                                                                 |  |
|                                 | de dias até expirar a referência Payshop                        |  |
| Número d                        |                                                                 |  |
| Número o<br>MBWay               | ,                                                               |  |
| Número o<br>MBWay               | ,<br>Desativar                                                  |  |
| Número d<br>MBWay<br>Ative para | ν<br>Desativar<br>α que o método de pagamento esteja disponível |  |
| Número d<br>MBWay<br>Ative paro | a que o método de pagamento esteja disponível                   |  |

Caso tenha mais que uma moeda configurada na sua loja, é necessário indicar ao Prestashop que o Payshop está disponível apenas em euros (EUR). Esta

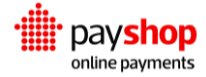

configuração é efetuada no menu Pagamento > Preferências do painel administrativo:

| € Currency restrictions                     |                    |                   |                         |                     |
|---------------------------------------------|--------------------|-------------------|-------------------------|---------------------|
| Please select available currencies for ever | ry payment module. |                   |                         |                     |
| Currency restrictions                       | Bank transfer      | Payments by check | Payshop Online Payments | PrestaShop Checkout |
| Euro (EUR)                                  | $\checkmark$       | $\checkmark$      |                         |                     |
| US Dollar (USD)                             |                    | $\checkmark$      |                         |                     |
| Customer currency                           |                    |                   | -                       |                     |
| Shop default currency                       | -                  |                   | -                       |                     |
|                                             |                    |                   |                         |                     |
|                                             |                    |                   |                         |                     |
|                                             |                    |                   |                         | Save                |

Deve retirar o visto em todas as moedas que não sejam euro (EUR) na coluna do Payshop Online Payments.

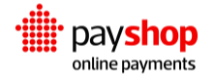

# 03\_ Problemas comuns na instalação

# 03.1\_ Credenciais de acesso ao Payshop não foram configuradas

Se os dados de acesso não forem preenchidos na página de configuração do módulo receberá a seguinte mensagem ao tentar realizar um pagamento:

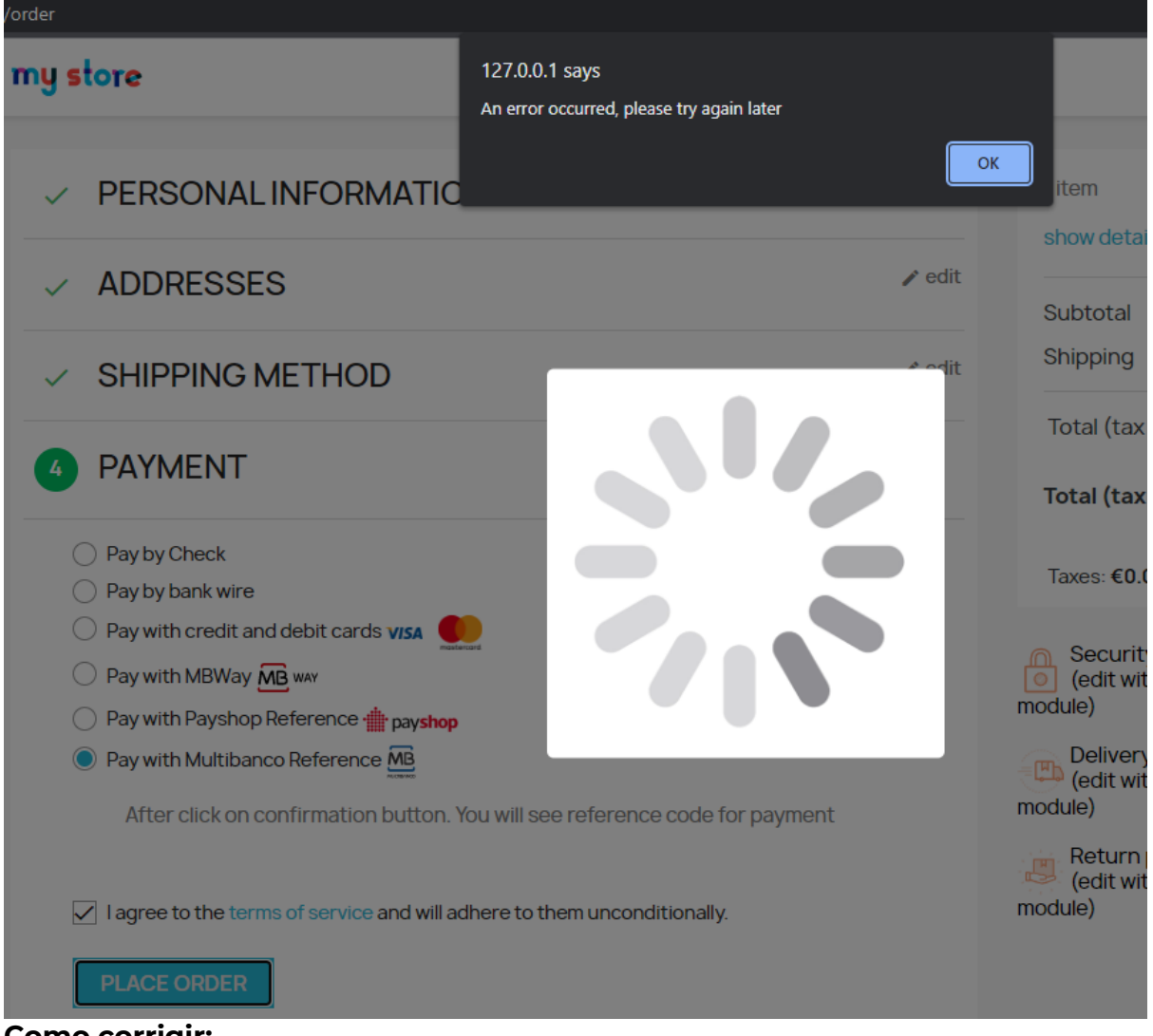

#### Como corrigir:

Neste caso, deve aceder à página de configuração do módulo e preencher as credenciais fornecidas pela Payshop.

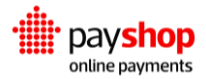

## 03.2\_ Credenciais de acesso ao Payshop incorretas

Se os dados de acesso forem preenchidos incorretamente na página de configuração do módulo receberá a seguinte mensagem ao tentar realizar um pagamento:

| Credenciais de API inválidas. Verifique as configurações do módulo.                                                     |          |                                                                                                    | ×                                               |
|----------------------------------------------------------------------------------------------------|----------|----------------------------------------------------------------------------------------------------|-------------------------------------------------|
| V INFORMAÇÕES PESSOAIS                                                                                                  | 🎤 editar | 1 artigo                                                                                                    |                                                 |
| ✓ ENDEREÇOS                                                                                                    | 🎤 editar | Subtotal                                                                                                    | 35,33€                                          |
| ✓ MÉTODO DE ENVIO                                                                                                    | 🎤 editar | Envio                                                                                                    | Grátis                                          |
| 4 PAGAMENTO                                                                                                    |          | Total (com IVA)                                                                                                    | 35,33€                                          |
| <ul> <li>Pagar com Cheque</li> <li>Pagar por transferência bancária</li> <li>Pagar com cartão de crédito visa</li></ul> |          | <ul> <li>Política de segurança<br/>(edit with the Custome<br/>module)</li> <li>Política de expedição<br/>(edit with the Custome<br/>module)</li> <li>Política de devolução<br/>(edit with the Custome<br/>module)</li> </ul> | r Reassurance<br>r Reassurance<br>r Reassurance |

### Como corrigir:

Neste caso deve verificar se os dados foram inseridos corretamente na página de configuração do módulo.

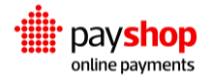

# 03.3\_ O Prestashop não possui um servidor de envio de email configurado

Ao criar uma encomenda o Prestashop necessita de enviar um email para o comprador. Se não existir um servidor de email configurado após confirmar a encomenda no Checkout o utilizador será direcionado para a página do carrinho vazio:

| Contacte-nos                           |                                    | <b>은</b> Entra  | r 📜 Carrinho (0)     |
|----------------------------------------|------------------------------------|-----------------|----------------------|
| my store                               | CLOTHES ACESSÓRIOS ART             | Q Pesqui        | sar o nosso catálogc |
| CARRINHO D                             | ECOMPRAS                           | 0 artigos       | 0,00€                |
| Não existem mais a                     | artigos no seu carrinho de compras | Total (com IVA) | 0,00€                |
| <ul> <li>Continuar a compra</li> </ul> | r                                  |                 |                      |

Para confirmar se o problema está relacionado com o envio de email, deve aceder ao menu Parâmetros Avançados > Registos no painel administrativo. Neste menu vai encontrar os seguintes registos:

| 238 | N/A | Erro (3) | Swift Error: Process could not be started [The system cannot find the path specified.\r\n] |
|-----|-----|----------|--------------------------------------------------------------------------------------------|
| 237 | N/A | Erro (3) | Swift Error: Process could not be started [The system cannot find the path specified.\r\n] |

### Como corrigir:

Neste caso deve aceder ao menu Parâmetros Avançados > Email, no painel administrativo. Nesta página pode configurar o seu servidor de email ou caso esteja em ambiente de testes, pode marcar a opção conforme imagem (Nunca enviar emails):

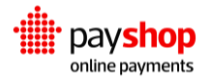

| Para onde os clientes enviam mensagens da página das<br>encomendas.<br>Use /usr/sbin/sendmail (recommended; works in<br>most cases)<br>Definir os meus parâmetros de SMTP (SOMENTE para<br>utilizadores avançados)<br>Nunca enviar emails (pode ser útil para efeitos de<br>teste)<br>Enviar email em formato HTML | <ul> <li>Enviar emails para</li> </ul> | Serviço de apoio a clientes 🔶                                              |
|----------------------------------------------------------------------------------------------------|----------------------------------------|----------------------------------------------------------------------------|
| Use /usr/sbin/sendmail (recommended; works in<br>most cases)<br>Definir os meus parâmetros de SMTP (SOMENTE para<br>utilizadores avançados)<br>Nunca enviar emails (pode ser útil para efeitos de<br>teste)<br>Enviar email em formato HTML                                                                        |                                        | Para onde os clientes enviam mensagens da página das<br>encomendas.        |
| <ul> <li>Definir os meus parâmetros de SMTP (SOMENTE para utilizadores avançados)</li> <li>Nunca enviar emails (pode ser útil para efeitos de teste)</li> <li>Enviar email em formato HTML</li> </ul>                                                                                                    |                                        | Use /usr/sbin/sendmail (recommended; works in most cases)                  |
| <ul> <li>Nunca enviar emails (pode ser útil para efeitos de teste)</li> <li>Enviar email em formato HTML</li> </ul>                                                                                                    | 1                                      | O Definir os meus parâmetros de SMTP (SOMENTE para utilizadores avançados) |
| C Enviar email em formato HTML                                                                                                    |                                        | Nunca enviar emails (pode ser útil para efeitos de teste)                  |
|                                                                                                    |                                        | 🔵 Enviar email em formato HTML                                             |
| <ul> <li>Enviar email em formato de texto</li> </ul>                                                                                                    |                                        | <ul> <li>Enviar email em formato de texto</li> </ul>                       |
| Ambos                                                                                                    |                                        | Ambos                                                                      |
| * Manter Registo de 🛛 💽 Sim<br>Emails                                                                                                    | * Manter Registo de<br>Emails          | Sim                                                                        |

## 03.4\_ Moeda padrão diferente de Euro

O Payshop Online Payments trabalha apenas com a moeda euro (EUR). Caso a moeda padrão da sua loja seja diferente de euro surgirá o seguinte aviso ao aceder à página de configurações da loja:

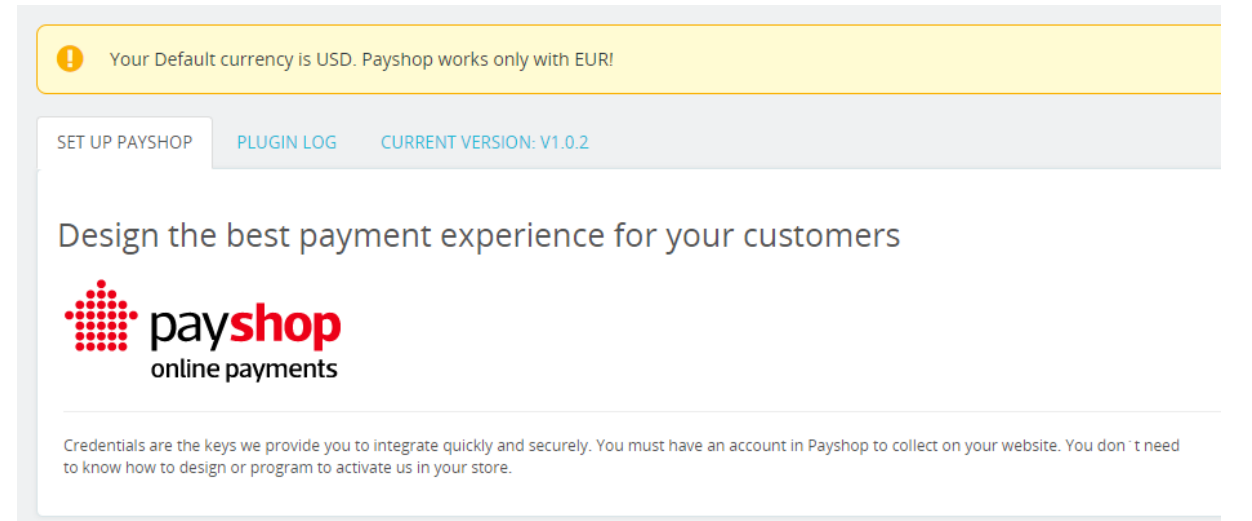

Caso você possua mais de uma moeda configurada na loja o aviso não será um problema, pois deverá permitir os meios de pagamento do Payshop apenas para a moeda euro, conforme explicado na secção de instalação.

### Como corrigir:

Se possui apenas uma moeda configurada e ela é diferente do euro (EUR) deve adicionar a opção de compra em euro (EUR) no menu Internacional > Localização, tab Moedas, do painel administrativo.

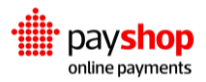

Após adicionar uma nova moeda, é necessário indicar ao Prestashop que o Payshop está disponível apenas em euro (EUR). Esta configuração é efetuada no menu Pagamento > Preferências do painel administrativo:

| Please select available currencies for eve | ery payment module. |                   |                         |                     |
|--------------------------------------------|---------------------|-------------------|-------------------------|---------------------|
| Currency restrictions                      | Bank transfer       | Payments by check | Payshop Online Payments | PrestaShop Checkout |
| Euro (EUR)                                 | $\checkmark$        | $\checkmark$      |                         |                     |
| US Dollar (USD)                            |                     |                   |                         |                     |
| Customer currency                          | -                   |                   | -                       |                     |
| Shop default currency                      |                     |                   | -                       |                     |
|                                            |                     |                   |                         |                     |
|                                            |                     |                   |                         |                     |
|                                            |                     |                   |                         | Save                |

Retire o visto em todas as moedas que não sejam euro (EUR) na coluna do Payshop Online Payments.

## 03.5\_ Moeda da encomenda diferente de Euro (EUR)

Caso a moeda da encomenda seja diferente de euro (EUR), o cliente receberá a seguinte mensagem ao tentar finalizar o pedido:

| Product currency must be EUR                               |        |                                     | ×                         |
|------------------------------------------------------------|--------|-------------------------------------|---------------------------|
| PERSONAL INFORMATION                                       | 🎤 edit | 1 item                              |                           |
| ✓ ADDRESSES                                                |        | Subtotal                            | \$28.72                   |
| ✓ SHIPPING METHOD                                          | 🎤 edit | Shipping                            | \$7.00                    |
| 4 PAYMENT                                                  |        | Total (tax excl.) Total (tax incl.) | \$35.72<br><b>\$35.72</b> |
| <ul> <li>Pay by Check</li> <li>Pay by bank wire</li> </ul> |        | Taxes: <b>\$0.00</b>                |                           |

### Como corrigir

Neste caso deve oferecer a opção de compra em euro (EUR) ao cliente. Para configurar veja o ponto (4).

## 03.6\_ Os meios de pagamento não são exibidos no checkout

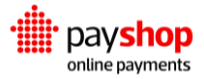

Ao aceder à página de checkout os meios de pagamentos do Payshop não são exibidos:

| V INFORMAÇÕES PESSOAIS                                                         | 🎤 editar |
|--------------------------------------------------------------------------------|----------|
| ✓ ENDEREÇOS                                                                    | 🎤 editar |
| ✓ MÉTODO DE ENVIO                                                              | 🎤 editar |
| 4 PAGAMENTO                                                                    |          |
| <ul> <li>Pagar com Cheque</li> <li>Pagar por transferência bancária</li> </ul> |          |
| Concordo com os termos do serviço e aceito-os incondicionalmente.              |          |
|                                                                                |          |

### Possível solução 1:

Ativar os meios de pagamento na página de configuração do módulo:

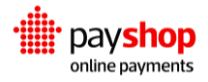

| 🔅 Pagamentos                                           |         |
|--------------------------------------------------------|---------|
|                                                        |         |
| Cartão de crédito                                      |         |
| Ativar Ativar                                          |         |
| Ative para que o método de pagamento esteja disponível |         |
| Referência MB                                          |         |
| Ativar                                                 |         |
| Ative para que o método de pagamento esteja disponível |         |
|                                                        |         |
| * Prazo Referência MB                                  |         |
| 2                                                      |         |
| Número de dias até expirar a referência MB             |         |
|                                                        |         |
| Referência Payshop                                     |         |
| Ativar                                                 |         |
| Ative para que o método de pagamento esteja disponível |         |
|                                                        |         |
| * Prazo Referência Payshop                             |         |
| 2                                                      |         |
| Número de dias até expirar a referência Payshop        |         |
|                                                        |         |
| MBWay                                                  |         |
| Ativar                                                 |         |
| Ative para que o método de pagamento esteja disponível |         |
|                                                        |         |
|                                                        |         |
|                                                        | Guardar |
|                                                        | Guaruar |

## Possível solução 2:

Verifique no menu Pagamento > Preferências se o Payshop está corretamente configurado para a moeda euro (EUR):

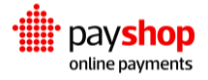

| € Restrições de moeda                                                                                                    |                                         |                                                                                                    |                            |                     |  |
|----------------------------------------------------------------------------------------------------|-----------------------------------------|----------------------------------------------------------------------------------------------------|----------------------------|---------------------|--|
| Marque cada caixa de verificação para a moeda, ou moedas, nas quais deseja que o(s) módulo(s) de pagamento estejam disponíveis. |                                         |                                                                                                    |                            |                     |  |
| Restrições de moeda                                                                                                    | Pagamento por<br>transferência bancária | Pagamentos por<br>cheque                                                                                                    | Payshop Online<br>Payments | PrestaShop Checkout |  |
| Brazilian Real (BRL)                                                                                                    | ✓                                       | <ul> <li>Image: A set of the set of the</li></ul> |                            | $\checkmark$        |  |
| Euro (EUR)                                                                                                    | $\checkmark$                            |                                                                                                    |                            | $\checkmark$        |  |
| Moeda do cliente                                                                                                    |                                         |                                                                                                    |                            |                     |  |
| Moeda padrão da loja                                                                                                    |                                         |                                                                                                    |                            |                     |  |
|                                                                                                    |                                         |                                                                                                    |                            |                     |  |
|                                                                                                    |                                         |                                                                                                    |                            |                     |  |
|                                                                                                    |                                         |                                                                                                    |                            | Guardar             |  |

## Grupo de utilizador que está a utilizar:

| Restrições de grupo                                                                                                    |                                                                                                    |                                                                                                    |                            |                                                                                                    |
|----------------------------------------------------------------------------------------------------|----------------------------------------------------------------------------------------------------|----------------------------------------------------------------------------------------------------|----------------------------|----------------------------------------------------------------------------------------------------|
| Marque cada caixa de verificação para o(s) grupo(s) de cliente, nas quais deseja que o(s) módulo(s) de pagamento esteja(m) disponível(eis). |                                                                                                    |                                                                                                    |                            |                                                                                                    |
| Restrições de grupo                                                                                                    | Pagamento por<br>transferência bancária                                                                                                    | Pagamentos por<br>cheque                                                                                                    | Payshop Online<br>Payments | PrestaShop Checkout                                                                                                    |
| Visitante                                                                                                    |                                                                                                    | <ul> <li>Image: A set of the set of the</li></ul> |                            |                                                                                                    |
| Cliente não registado                                                                                                    | $\checkmark$                                                                                                    | <ul> <li>Image: A set of the set of the</li></ul> |                            | $\checkmark$                                                                                                    |
| Cliente                                                                                                    | <ul> <li>Image: A set of the set of the</li></ul> | $\checkmark$                                                                                                    |                            | Image: A start of the start of the start |
|                                                                                                    |                                                                                                    |                                                                                                    |                            |                                                                                                    |
|                                                                                                    |                                                                                                    |                                                                                                    |                            |                                                                                                    |
|                                                                                                    |                                                                                                    |                                                                                                    |                            | Guardar                                                                                                    |

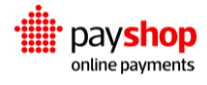

#### País ativo:

| Restrições de País | Pagamento por<br>transferência bancária | Pagamentos por<br>cheque | Payshop Online<br>Payments | PrestaShop Checkout |
|--------------------|-----------------------------------------|--------------------------|----------------------------|---------------------|
| i eiu              |                                         |                          |                            |                     |
| Polinésia Francesa |                                         |                          |                            | $\checkmark$        |
| Polônia            |                                         |                          |                            |                     |
| Porto Rico         |                                         |                          |                            |                     |
| Portugal           | $\checkmark$                            | $\checkmark$             |                            |                     |
| Quênia             |                                         |                          |                            |                     |
| Quirguistão        |                                         |                          |                            |                     |
| Quiribati          |                                         |                          |                            | <b>~</b>            |
| Reino Unido        |                                         |                          |                            | <b>~</b>            |
| Ropública Contro   |                                         |                          |                            |                     |

## E transportadora:

| 💭 Restrições da transportadora                     |                                         |                                                                                                    |                             |                        |
|----------------------------------------------------|-----------------------------------------|----------------------------------------------------------------------------------------------------|-----------------------------|------------------------|
| Marque cada caixa de verifica<br>disponível(eis).  | ação para a transportadora ou a         | s transportadoras, nas quais                                                                                                    | s deseja que o(s) módulo(s) | de pagamento esteja(m) |
| Restrições da<br>transportadora                    | Pagamento por<br>transferência bancária | Pagamentos por<br>cheque                                                                                                    | Payshop Online<br>Payments  | PrestaShop Checkout    |
| 1 - Payshop (Levantar na<br>loja)                  | $\checkmark$                            | <ul> <li>✓</li> </ul>                                                                                                    |                             |                        |
| 2 - My carrier (Entrega<br>no dia seguinte!)       |                                         | <ul> <li>Image: A set of the set of the</li></ul> |                             |                        |
| 3 - My cheap carrier (Buy<br>more to pay less!)    |                                         | <ul> <li>Image: A set of the set of the</li></ul> |                             |                        |
| 4 - My light carrier (The<br>lighter the cheaper!) |                                         |                                                                                                    |                             |                        |
|                                                    |                                         |                                                                                                    |                             |                        |
|                                                    |                                         |                                                                                                    |                             | Guardar                |

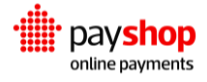

## 03.7\_ Erro Invalid parameters ao tentar finalizar a encomenda

Ao tentar finalizar a encomenda no checkout com qualquer opção de pagamento do Payshop recebe uma das mensagens seguintes:

| Array ( [status] => 400 [response] => Array ( [message] => Invalid parameters [parameters] => A<br>=> Array ( [0] => Must be HTTPS ) ) [failure_description] => Invalid Parameters [failure_code] => | Array ( [events_url] => Array ( [0] => Must be HTTPS ) [redirect_url] × >01.01.0000 ) ) |
|----------------------------------------------------------------------------------------------------|-----------------------------------------------------------------------------------------|
| PERSONAL INFORMATION                                                                                                    | r edit 1 item                                                                           |
| ✓ ADDRESSES                                                                                                    | rredit Subtotal €29.00                                                                  |
| ✓ SHIPPING METHOD                                                                                                    | redit Shipping Free                                                                     |
| 4 PAYMENT                                                                                                    | Total (tax excl.) €29.00                                                                |
|                                                                                                    | Total (tax incl.) €29.00                                                                |
| Pay with credit and debit cards <b>VISA</b> Pay with MBWay MB way                                                                                                    | Taxes: <b>€0.00</b>                                                                     |
| Pay with Payshop Reference may payshop Pay with Multibanco Reference                                                                                                    | Security policy<br>(edit with the Customer Reassurance<br>module)                       |
| I agree to the terms of service and will adhere to them unconditionally.                                                                                                    | Delivery policy<br>(edit with the Customer Reassurance<br>module)                       |
|                                                                                                    | Return policy                                                                           |
|                                                                                                    | (edit with the Customer Reassurance                                                     |
| Invalid parameters                                                                                                    |                                                                                         |
| ✓ PERSONAL INFORMATION                                                                                                    | ✔ edit                                                                                  |
| ✓ ADDRESSES                                                                                                    | <b>√</b> edit                                                                           |
| ✓ SHIPPING METHOD                                                                                                    | r edit                                                                                  |
| A PAYMENT                                                                                                    |                                                                                         |
| <ul> <li>Pay with credit and debit cards visa</li> <li>Pay with MBWay MB www</li> <li>Pay with Payshop Reference payshop</li> <li>Pay with Multibanco Reference MB</li> </ul>                        |                                                                                         |
| I agree to the terms of service and will adhere to PLACE ORDER                                                                                                    | to them unconditionally.                                                                |

Este erro acontece porque a loja não está corretamente configurada para ser acedida via HTTPS.

#### Como corrigir:

Configure o certificado SSL e o redirecionamento automático de HTTP para HTTPS no seu servidor web.

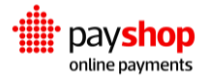